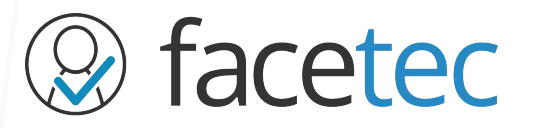

## Government Onboarding Flow

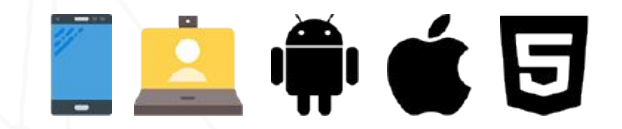

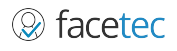

ZoOmLogin.com | Patented | © 2020 FaceTec

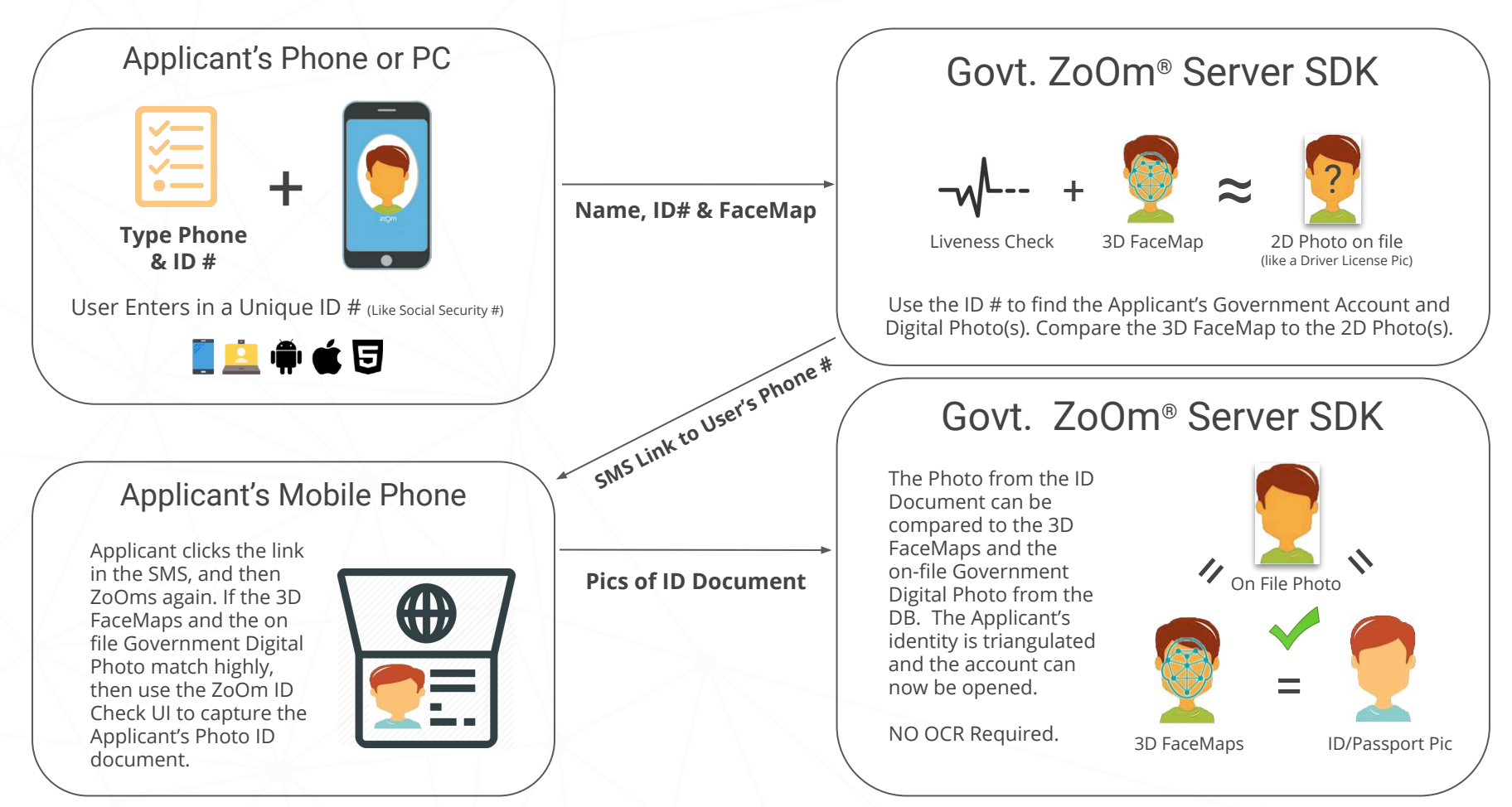

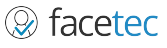